## Bidder's Guide for Stage I bidding for e-auction of Coal Mines For Commercial Mining

(The following section is meant only to provide guidance to bidders about the bidding process on the website of MSTC. These guidelines are subject to change from time to time depending on the development of the portal. Bidders are advised to keep checking the latest guidelines from the website to keep themselves updated. They may also contact the offices of MSTC to seek clarification on any point. MSTC shall not be responsible for any mistake committed by any bidder or for any consequent loss to the bidder due to mis-understanding anything written hereunder.)

## Website: https://www.mstcecommerce.com/auctionhome/coalblock/index.jsp

Te- Payment

Add EUP

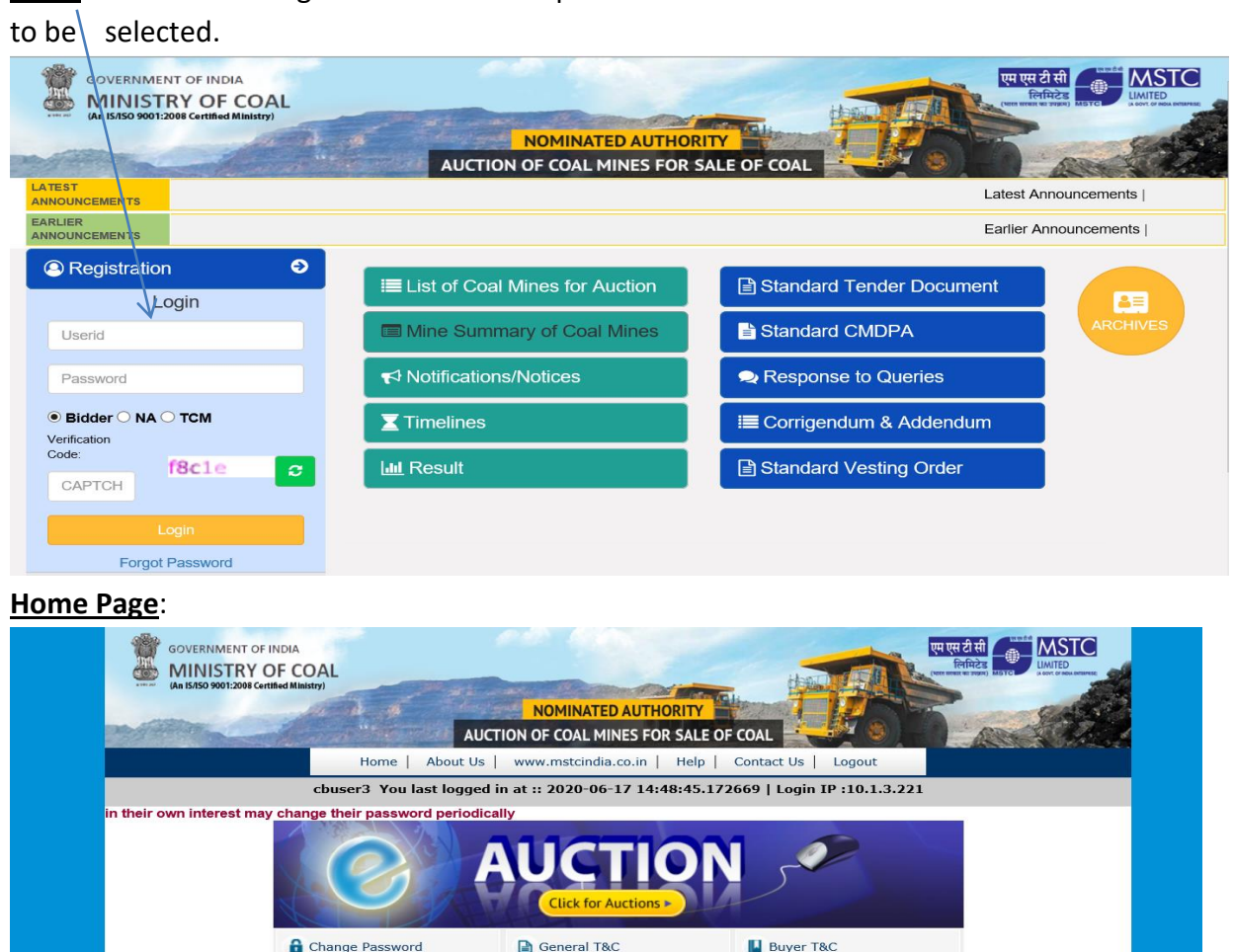

Townload Mine Dossier

For Any Assistance Mail At:

Copyright © MSTC LIMITED 2014

View EUP

T Comments/Suggestions

coalblock@mstcindia.co.in

TRegister DSC

Login: Bidder has to login with user id and password here. The radio button 'Bidder' has

#### Register DSC :

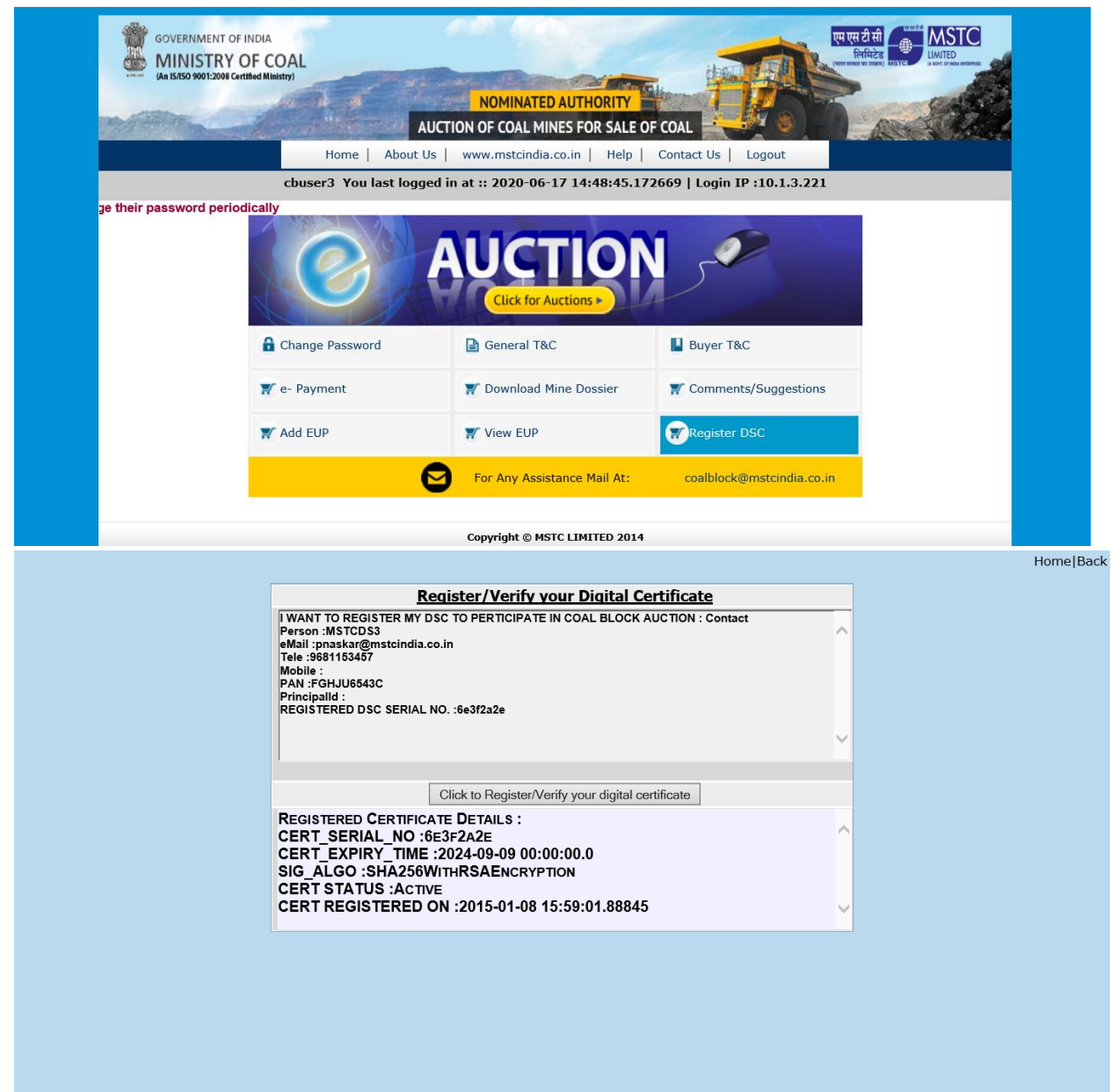

| WANT TC<br>erson :M                           | ect a Certificate X                                                                                                    | , |
|-----------------------------------------------|----------------------------------------------------------------------------------------------------|---|
| ele :9681<br>obile :<br>AN :FGH<br>rincipallo |                                                                                                    |   |
| EGISTER                                       | Select the Certificate you want to use.<br>Click View Certificate for Certificate Details.<br>Issued To Issued Systal No. Expiration Date Issuer Deta ^<br>ESIMSTCDS15 MSTCD515 33779233 09-09-2024 CN=MSTCD                                                                                                    |   |
|                                               | EmsTCD54         MSTCD54         GB8F8BD1         09-09-2024         CN-MSTCD           Endnemsitem2         demsitem2         demsite | , |
| ERT_E<br>IG_AL(<br>ERT S<br>ERT R             | OK Cancel View Certificate                                                                                                    |   |

Home|Back

| Message | from webpage                                              | × |
|---------|-----------------------------------------------------------|---|
|         | Certificate and Digital Signature Verified Successfully . |   |
|         | ОК                                                        |   |

## **Bidding and Upload/Attach Documents**

Bidder has to click on 'Click for Auction' button : followed by Stage I bid Submission. There are three links- Bid Floor Manager, Upload Documents, Attach Documents.

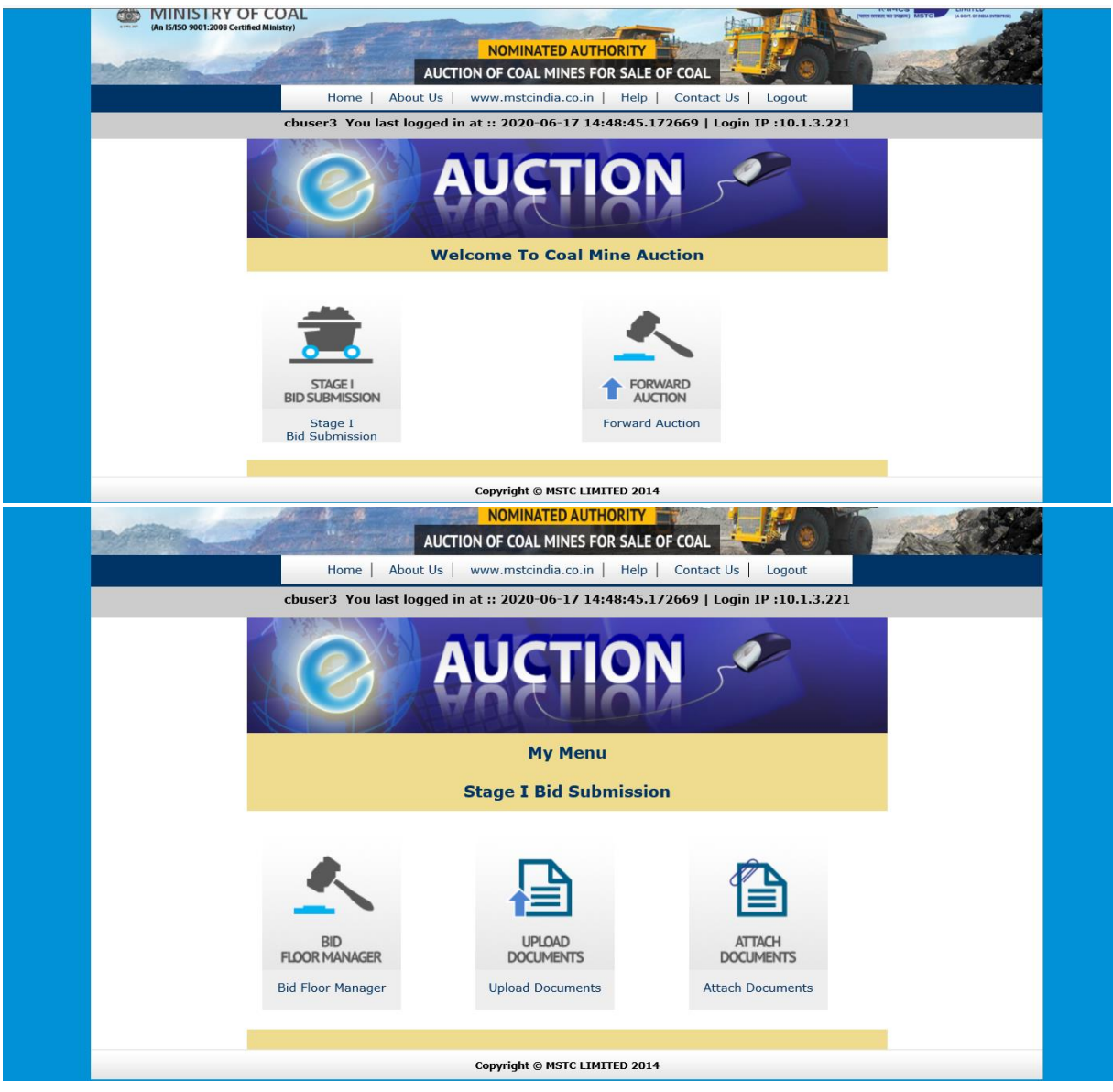

**Upload of Documents**: Bidder has to upload the documents in the Upload Documents link. Bidder has to click on 'Upload files', followed by browsing files, naming the corresponding files and click on Submit. Bidder may repeat the process in order to upload more files.

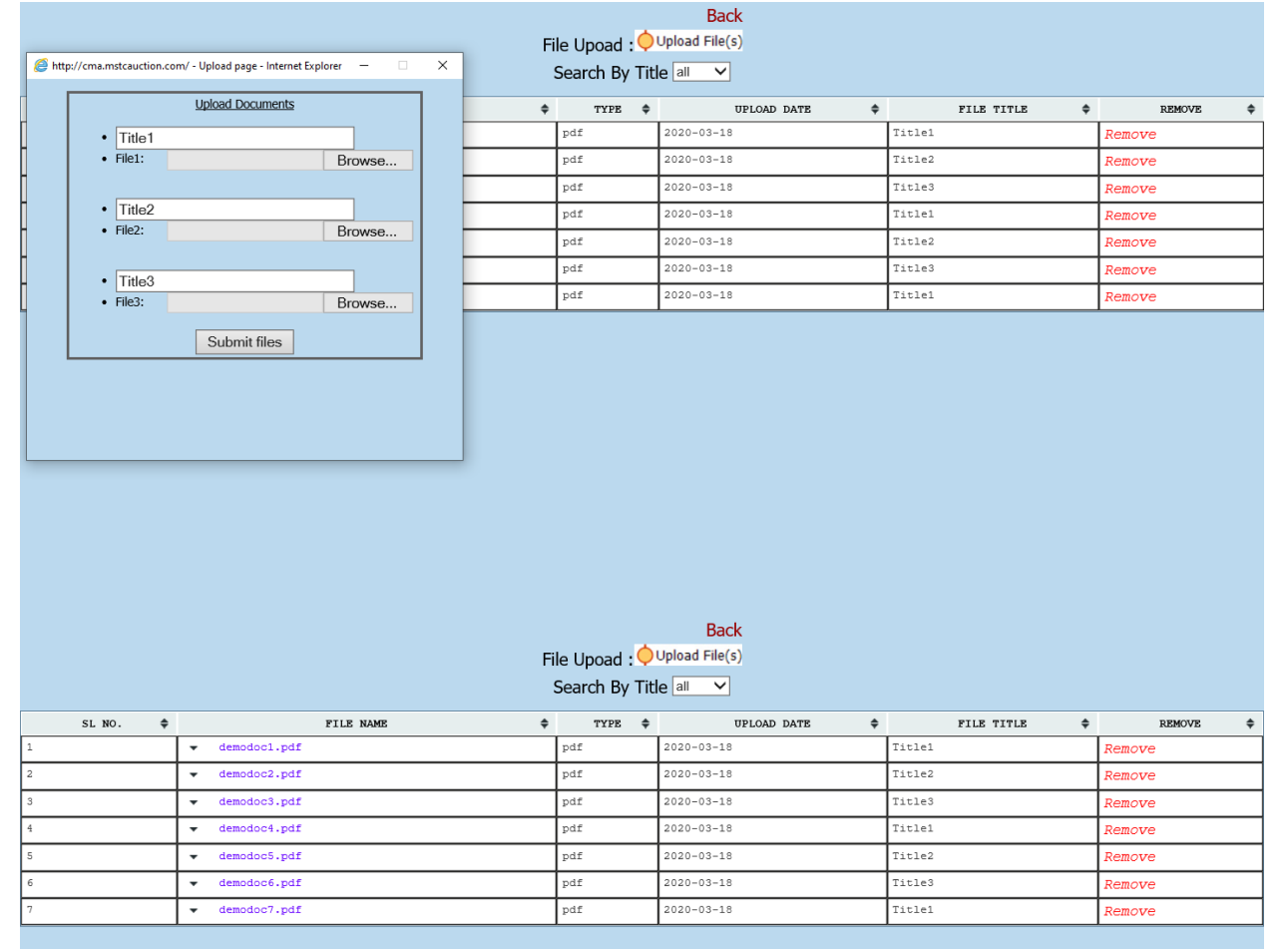

<u>Attach Documents</u>: The files uploaded in 'Upload Documents' link shall be available in this link. Bidder has to select the particular event ,

| man film | AUCTION OF C                         | OAL MINES FOR      | ALE OF COAL                                                  | 5.99 |
|----------|--------------------------------------|--------------------|--------------------------------------------------------------|------|
|          | Home   About Us   www.m              | stcindia.co.in   I | Help   Contact Us   Logout                                   |      |
| testcb4  | You last logged in at :: 2020        | -06-01 17:40:02    | .961668   Login IP :192.168.43.160                           |      |
|          | Atta<br>Event to attach file: MSTC/H | O/Nominated Autho  | nts<br>rity/33/New Delhi/20-21/189<br><u>Go to Bid Floor</u> |      |
|          | Attach files for                     | the followir       | ng documents:                                                |      |
| SI.No.   | Documents to be attached             | Action             | File attached<br>(Click file name to download &<br>check)    |      |
| 1        | AoA                                  | Attach             |                                                              |      |
| 2        | ΡοΑ                                  | Attach             |                                                              |      |
| 3        | Others (Optional)                    | Attach             |                                                              |      |
|          | Соругіз                              | pht © MSTC LIMITED | 2014                                                         |      |

Select the file from the list of files uploaded and click on 'Attach'.

| SL No.       File Type       File Title       Select File         1       demodoc1.pdf       pdf       Title1                                                                                                    |                     |                                          |                         |            |              |
|----------------------------------------------------------------------------------------------------|---------------------|------------------------------------------|-------------------------|------------|--------------|
| St. No.     File Name     File Type     File Title     Select File       1     demodoc1.pdf     pdf     Title1                                                                                                    | Event No<br>Documer | : MSTC/HO/Nominated Auth<br>nt Name: PoA | ority/46/New Delhi/20-: | 21/206     |              |
| 1     demodoc1.pdf     pdf     Title1       2     demodoc2.pdf     pdf     Title2       3     demodoc3.pdf     pdf     Title3       4     demodoc4.pdf     pdf     Title3       5     demodoc5.pdf     pdf     Title2       6     demodoc6.pdf     pdf     Title3       7     demodoc7.pdf     pdf     Title1 | SI, No.             | File Name                                | File Type               | File Title | Select File  |
| 2         demodoc2.pdf         pdf         Title2                                                                                                    | 1                   | demodoc1.pdf                             | pdf                     | Title1     | Ø            |
| 3     demodoc3.pdf     pdf     Title3       4     demodoc4.pdf     pdf     Title1       5     demodoc5.pdf     pdf     Title2       6     demodoc6.pdf     pdf     Title3       7     demodoc7.pdf     pdf     Title1                                                                                         | 2                   | demodoc2.pdf                             | pdf                     | Title2     | 0            |
| 4     demodoc4.pdf     pdf     Title1       5     idemodoc5.pdf     pdf     Title2       6     idemodoc6.pdf     pdf     Title3       7     idemodoc7.pdf     pdf     Title1                                                                                                    | 3                   | demodoc3.pdf                             | pdf                     | Title3     | 0            |
| 5     demodoc5.pdf     pdf     Title2       6     idemodoc6.pdf     pdf     Title3       7     idemodoc7.pdf     pdf     Title1                                                                                                    | 4                   | demodoc4.pdf                             | pdf                     | Title1     | 0            |
| 6 demodoc6.pdf pdf Title3<br>7 demodoc7.pdf pdf Title1<br>Attach Cance                                                                                                    | 5                   | demodoc5.pdf                             | pdf                     | Title2     | 0            |
| [7]     [demodoc7.pdf     [pdf     [Title1     ]       Attach     Cance                                                                                                    | 6                   | demodoc6.pdf                             | pdf                     | Title3     | 0            |
| Attach Cance                                                                                                    | 7                   | demodoc7.pdf                             | pdf                     | Title1     | 0            |
|                                                                                                    | ,                   | Jeeneoor, pu                             | likat                   | Turat      | Attach Cance |
|                                                                                                    |                     |                                          |                         |            |              |
|                                                                                                    |                     |                                          | 1.440000                |            |              |

<u>Note</u>: The bidder has to attach documents as per the list displayed against the respective auction. The bidder can attach only one file against a document. Same file cannot be attached for more than one document. Multiple files cannot be attached for one document. If required the bidder may attach one additional file through the 'Others' option.

In order to remove the file from the selected event, bidder has to select the event and click on 'Detach' against respective files

|       | Home About Us            | www.mstcindia.co.in    | Help   Contact Us   Logout                                |  |
|-------|--------------------------|------------------------|-----------------------------------------------------------|--|
| testc | 04 You last logged in at | :: 2020-06-01 17:40:0  | 2.961668   Login IP :192.168.43.160                       |  |
|       |                          | Attach Docume          | nts                                                       |  |
|       | Event to attach file:    | MSTC/HO/Nominated Auth | ority/33/New Delhi/20-21/189                              |  |
|       |                          |                        | Go to Bid Floor                                           |  |
|       | Attach fil               | es for the followi     | ng documents:                                             |  |
| SI.No | Documents to be att      | ached Action           | File attached<br>(Click file name to download &<br>check) |  |
| 1     | AoA                      | Detach                 | demodoc1.pdf                                              |  |
| 2     | PoA                      | Detach                 | demodoc2.pdf                                              |  |
|       |                          |                        |                                                           |  |

<u>Note</u>: Bidder cannot submit his bid without attaching the mandatory documents.

#### **Bid Floor Manager :**

Bidder has to click on Live Auctions followed by selecting the particular tender.

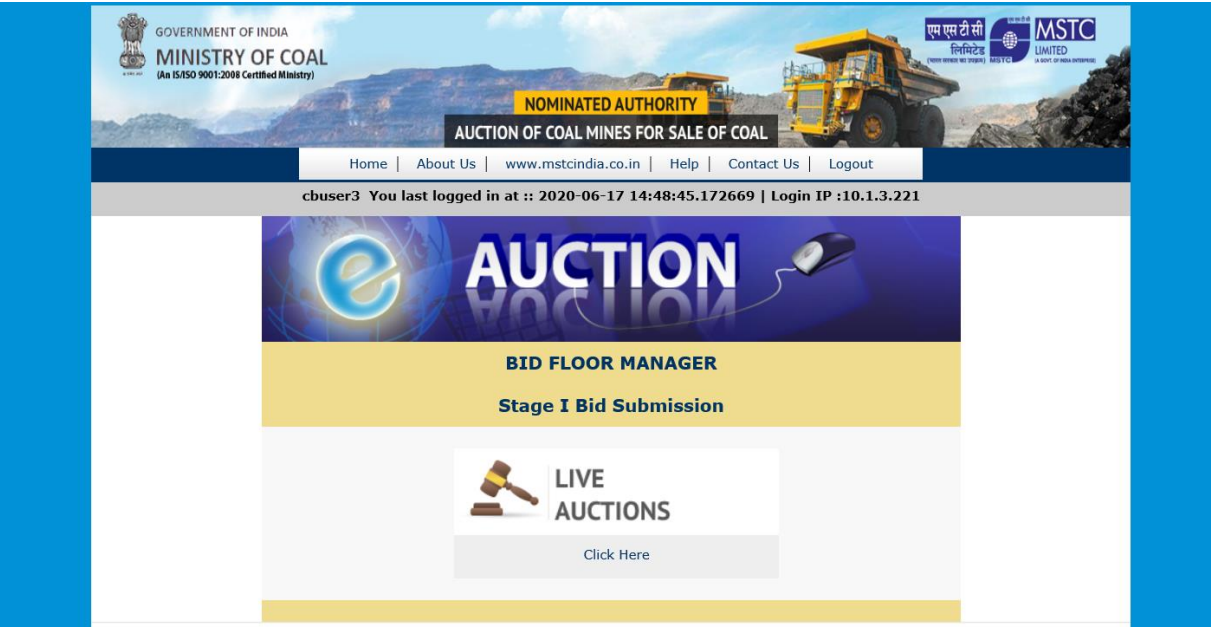

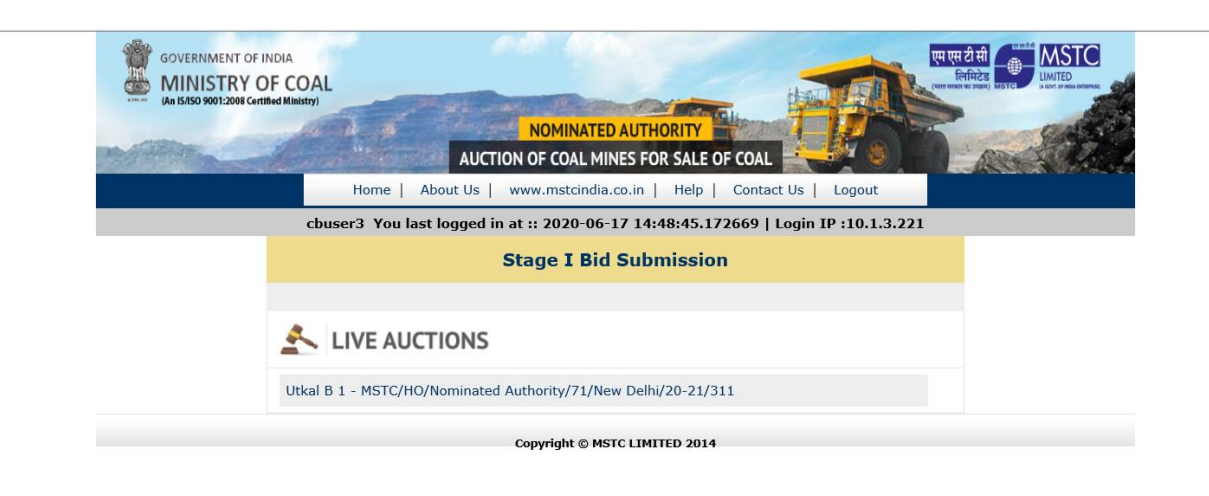

| 10.0              | GOVERNMENT OF INDIA<br>MINISTRY OF COAL<br>Justisso seet.com | AUCTION OF COAL               | ED AUTHORITY<br>MINES FOR SALE OF COAL |                        |              |
|-------------------|--------------------------------------------------------------|-------------------------------|----------------------------------------|------------------------|--------------|
|                   | testshi                                                      | Home   About Us   www.mstcind | lia.co.in   Help   Contact             | Us   Logout            |              |
| 1                 | HI MSTCDS8                                                   | EVENT IN                      | FO                                     | III IP .192.108.43.100 | Back         |
| Event             | ts Details                                                   | Current Server Time:          | 2.6.2020 12:22:56                      | IST                    |              |
| Event             | t No                                                         | Event Type                    | Event Start Time                       | Event Close Tim        | e Currency   |
| MSTC/H<br>Delhi/2 | HO/Nominated Authority/33/New<br>0-21/189                    | Stage I Bid Submission        | 02.06.2020 12:21:00                    | 02.06.2020 12:30:0     | 0 %          |
| No                | Name                                                         | Technical Bid                 | Initial                                | Offer                  | Bid Status   |
| 1                 | Utkal B 1                                                    | Technical Bid                 | Initial                                | Offer                  | No Bid Saved |
|                   |                                                              | Final Submission              | Attach Document                        |                        |              |

A bidder has to wait for the JAVA application pop-up box to display and run the application by clicking on the 'Run' button. If there is any problem in the Running of JAVA application, check for the JRE version installed in the computer and upgrade the same if necessary.

| MINISTRY OF COAL                                                                    | Security Warning                                                                                                    |                                                                                                    |                                      |              |
|-------------------------------------------------------------------------------------|----------------------------------------------------------------------------------------------------|----------------------------------------------------------------------------------------------------|--------------------------------------|--------------|
| Hor<br>cbuser3                                                                      | Publisher: UNARCHAR<br>Publisher: UNARCHAR<br>Location: http://cma.mstr.<br>Running this application may be a securit<br>Risk: This application may be a securit<br>Risk: This application artirkit. The reformation provided access<br>information artirkit. The reformation provided access | r<br>auction.com<br><b>by risk</b><br>swhich may put your computer and personal<br>umrahable or unknown so it is recommended not to | gout<br>0.1.3.221                    | Back         |
| Events Details<br>Event No<br>MSTC/HO/Nominated Authority/71/New<br>Delhi/20-21/311 | run this application unless you are familiar with<br>More Information<br>Select the box below, then click Run to start th<br>I accept the risk and want to run this application                                                                                                    | its source                                                                                                    | 1 <b>t Close Tin</b><br>2020 14:30:1 | ne Currency  |
| No Name                                                                             | Technical Bid                                                                                                    | Initial Offer                                                                                                    |                                      | Bid Status   |
| 1 Utkal B 1                                                                         | Technical Bid                                                                                                    | Initial Offer                                                                                                    |                                      | No Bid Saved |

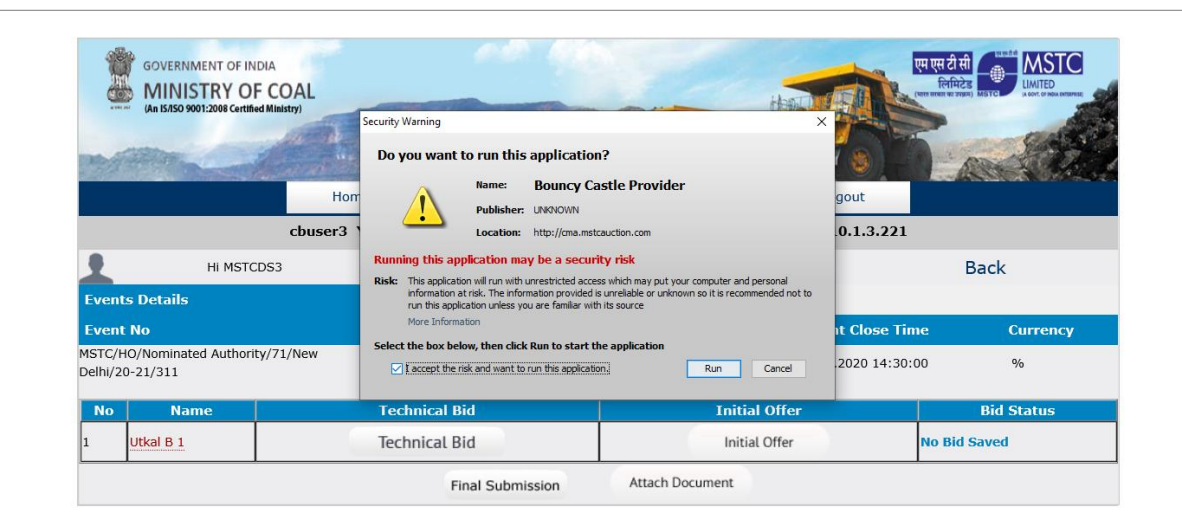

| play this help message<br>production of the test<br>int memory usage<br>be console<br>to console<br>day policy configuration<br>mp system and deployment properties<br>mp tread list                                                                                                    | <ul> <li>ender_tech_bid_user.jsp</li> <li>PROCUREMENT MSTC PNA SIGN-IN</li> </ul> |                                     | 3 Search                                                                                                    | ÷ Q                          |
|----------------------------------------------------------------------------------------------------|-----------------------------------------------------------------------------------|-------------------------------------|----------------------------------------------------------------------------------------------------|------------------------------|
| gger rogging<br>sad policy configuration<br>mp system and deployment properties<br>no thread list                                                                                                    | PROCUREMENT 🔺 MSTC PNA SIGN-IN                                                    |                                     |                                                                                                    |                              |
| in coo nec                                                                                                    |                                                                                   | DEMO SCRAP Admin Login DEMO SCRAP A | dmin Login 🏾 DEMO Welcome to                                                                                                    | MSTC 🍍 10.1.6.85 🧃 10.1.6.16 |
| np thread stack<br>ar dassloader cache<br>:t trace level to <n></n>                                                                                                    | 000                                                                               |                                     | एम एस टी स                                                                                                    |                              |
| / Application Name manifest attribute for: http://ms.mstauction.com/auct<br>intry/http://cit.digiert.com/space/auct_cof_ijupdateXvallab<br>Thry/http://cit.digiert.com/space/auct_cof_ijupdateXvallab<br>Thry/http://cit.digiert.com/space/auct_cof_iintry/http://cit.digiert.com/space/<br>premasory namifest attribute in mari jer. http://ma.mstauction.com/suc<br>Thry/http://cit.digiert.com/space/auct_cof_iintry/http://cit.digiert.com/suc<br>Thry/http://cit.digiert.com/space/auct_cof_iintry/http://cit.digiert.com/suc<br>Thry/http://cit.digiert.com/space/auct_cof_iintry/http://cit.digiert.com/suc<br>thry/http://cit.digiert.com/space/auct_cof_iintry/http://cit.digiert.com/suc<br>thry/http://cit.digiert.com/space/auct_cof_iintry/http://cit.digiert.com/suc<br>thry/http://cit.digiert.com/space/auct_cof_iintry/http://cit.digiert.com/suc<br>thry/http://cit.digiert.com/space/auct_cof_iintry/http://cit.digiert.com/space/auct_cof_iintry/http://cit.digiert.com/suc<br>thry/http://cit.digiert.com/space/auct_cof_iintry/http://cit.digiert.com/space/auct_cof_iintry/http://cit.digiert.com/suc<br>thry/http://cit.digiert.com/space/auct_cof_iintry/http://cit.digiert.com/space/auct_cof_iintry/http://cit.digiert.com/suc_cof_iintry/http://cit.digiert.com/space/auct_cof_iintry/http://cit.digiert.com/space/auct_cof_iin | AUCTION OF COAL                                                                   | ATED AUTHORITY                      | Contraction of the second second |                              |
|                                                                                                    | he   About Us   www.mstci                                                         | ndia.co.in   Help   Contact Us      | Logout                                                                                                    |                              |
| Clear Copy Close                                                                                                    | You last logged in at :: 2020                                                     | 06-17 14:48:45.172669   Login       | IP :10.1.3.221                                                                                                    |                              |
| HI MSTCDS3                                                                                                    | EVENT I                                                                           | NFO                                 |                                                                                                    | Back                         |
| Events Details                                                                                                    | Current Server Time:                                                              | 18.6.2020 13:18:11 IST              |                                                                                                    |                              |
| Event No                                                                                                    | Event Type                                                                        | Event Start Time                    | Event Close Time                                                                                                    | Currency                     |
| MSTC/HO/Nominated Authority/71/New<br>Delhi/20-21/311                                                                                                    | Stage I Bid Submission                                                            | 18.06.2020 13:15:00                 | 27.06.2020 14:30:00                                                                                                    | %                            |
| No Name                                                                                                    | Technical Bid                                                                     | Initial Offer                       |                                                                                                    | Bid Status                   |
| 1 Utkal B 1                                                                                                    | Technical Bid                                                                     | Initial Offer                       | No Bid                                                                                                    | Saved                        |
| <u> </u>                                                                                                    | Final Cubminster                                                                  | Attach Document                     |                                                                                                    |                              |

# Bidder shall submit the Technical Cover by clicking 'Save' button followed by 'OK'.

| Event No.       Event Type       Event Start Date       Event Close Date       Currency         MSTC/H0/Nominated Authority/33/New       Stage I Bid       02.06.2020       2020-06-02       %         Delhi/20-21/189       Submission       12:21:00       12:30:00.0       %         Coal Mine       :       Utkal B 1 Coal Mine |        | Ev             | ent Details                                                     | 2020/                                   | Server Time :<br>6/2 12:23:9               |                                              |               |  |
|----------------------------------------------------------------------------------------------------|--------|----------------|-----------------------------------------------------------------|-----------------------------------------|--------------------------------------------|----------------------------------------------|---------------|--|
| Coal Mine : Utkal B 1 Coal Mine         ⊘ 1 TECHNICAL TERMS         1       As per mine summary.         AGREE                                                                                                    |        | Ev<br>M:<br>De | rent No.<br>STC/HO/Nominated Authority/33/New<br>elhi/20-21/189 | Event Type<br>Stage I Bid<br>Submission | Event Start Date<br>02.06.2020<br>12:21:00 | Event Close Date<br>2020-06-02<br>12:30:00.0 | Currency<br>% |  |
| 1 TECHNICAL TERMS         1       As per mine summary.         AGREE         Save                                                                                                    | Coal I | Mine : Utkal B | (PLEASE ENTER ALL VALUES AN                                     | ID CLICK ON SA                          | VE BUTTON TO S                             | AVE YOUR QUOT                                | re) 🕌         |  |
| 1     As per mine summary.     AGREE                                                                                                    | 🛛 1 T  | ECHNICAL TER   | MS                                                              |                                         |                                            |                                              |               |  |
| Save Save                                                                                                    | 1      | As per mine    | summary.                                                        |                                         |                                            |                                              | AGREE         |  |
|                                                                                                    |        |                |                                                                 | 🐼 Save                                  |                                            |                                              |               |  |
|                                                                                                    |        |                |                                                                 |                                         |                                            |                                              |               |  |

|      |                                                                                        | Event Details                                                                                                    |                                                                                                |                                                                                                    | Server<br>2020/6/2 12:2                                                                                                    | Time :<br>3:13                                                 |                                                                                                    |                                                                                                    |      |
|------|----------------------------------------------------------------------------------------|----------------------------------------------------------------------------------------------------|------------------------------------------------------------------------------------------------|----------------------------------------------------------------------------------------------------|----------------------------------------------------------------------------------------------------|----------------------------------------------------------------|----------------------------------------------------------------------------------------------------|----------------------------------------------------------------------------------------------------|------|
|      |                                                                                        | Event No.                                                                                                    |                                                                                                | Event T                                                                                                    | ype Event                                                                                                    | Start Date                                                     | Event Close Date                                                                                   | Currency                                                                                                    |      |
|      |                                                                                        | MSTC/HO/Nominat<br>Delhi/20-21/189                                                                                                    | ed Authority/33/N                                                                              | ew Stage I<br>Submis                                                                                                    | Bid 02.06                                                                                                    | .2020                                                          | 2020-06-02 12:30:00.0                                                                              | %                                                                                                    |      |
|      |                                                                                        |                                                                                                    |                                                                                                | Message from webpage                                                                                                    | e                                                                                                    | ×                                                              |                                                                                                    |                                                                                                    |      |
|      |                                                                                        | 🛛 🗱 (PLEASE E                                                                                                    | NTER ALL VALU                                                                                  | -                                                                                                    |                                                                                                    | TO S                                                           | AVE YOUR QUO                                                                                       | re) 🗰                                                                                                    |      |
|      |                                                                                        |                                                                                                    |                                                                                                | ? If you want to                                                                                                    | submit now, then dick on OF                                                                                                    |                                                                |                                                                                                    |                                                                                                    |      |
| Coal | <u>Mine</u> : Utkal                                                                    | B 1 Coal Mine                                                                                                    |                                                                                                | ,                                                                                                    |                                                                                                    |                                                                |                                                                                                    |                                                                                                    |      |
|      |                                                                                        | .кріз                                                                                                    |                                                                                                |                                                                                                    | OK Cancel                                                                                                    | _                                                              |                                                                                                    |                                                                                                    |      |
| L    | As per mi                                                                              | ne summary.                                                                                                    |                                                                                                |                                                                                                    |                                                                                                    |                                                                |                                                                                                    | AGREE                                                                                                    | E    |
|      |                                                                                        |                                                                                                    | -                                                                                              | 10.00                                                                                                    |                                                                                                    |                                                                | _                                                                                                  | m ti ni                                                                                                    | MGTZ |
|      | Gover<br>MIN<br>Matase                                                                 | NMENT OF INDIA<br>ISTRY OF COAL<br>9907/2008 Certified Ministry                                                                                 | AUG<br>Home   About Us                                                                         | NOMINATI<br>CTION OF COAL M                                                                                               | ED AUTHORITY<br>MINES FOR SALE OF<br>Ia.co.in   Help                                                                                                    | COAL                                                           | Logout                                                                                             | स दी से<br>सिर्वायदेश<br>सिर्वायदेश                                                                                                    |      |
|      | Gover<br>MIN<br>Aa bas                                                                 | NMENT OF INDIA<br>ISTRY OF COAL<br>9997-2089 Cernined Missing)<br>1097-2089 Cernined Missing)<br>testcb4                                        | AUG<br>Home   About Us<br>You last logged in                                                   | NOMINATI<br>CTION OF COAL M<br>www.msteindi<br>at :: 2020-06-0                                                            | ED AUTHORITY<br>IINES FOR SALE OF<br>Ia.co.in   Help  <br>11 17:40:02.96166                                                                                                    | COAL<br>Contact Us<br>8   Login II                             | Logout<br>P :192.168.43.160                                                                        | ल ते सं                                                                                                    |      |
|      | Gover<br>Min<br>Autor                                                                  | NMENT OF INDIA<br>ISTRY OF COAL<br>90012088 Control Ministry<br>90012088 Control Ministry<br>10012088 Control Ministry<br>testcb4<br>Hi MSTCDS8 | AUG<br>Home   About Us<br>You last logged in                                                   | NOMINATI<br>CTION OF COAL M<br>WWW.mstcindi<br>at :: 2020-06-0<br>EVENT INF                                               | ED AUTHORITY<br>IINES FOR SALE OF<br>Ia.co.in   Help  <br>11 17:40:02.96166<br>FO                                                                                               | COAL<br>Contact Us<br>8   Login II                             | Logout<br>P :192.168.43.160                                                                        | Back                                                                                                    |      |
|      | Gover<br>Mill<br>Gaisse                                                                | NMENT OF INDIA<br>ISTRY OF COAL<br>9001:2008 Certified Missiony<br>testcb4<br>Hi MSTCDS8                                                        | AUG<br>Home   About Us<br>You last logged in                                                   | NOMINATI<br>CTION OF COAL M<br>www.mstcindi<br>at :: 2020-06-0<br>EVENT INF<br>rer Time:                                  | ED AUTHORITY<br>AINES FOR SALE OF<br>Ia.co.in   Help  <br>11 17:40:02.96166<br>FO<br>2.6.2020 12:23:                                                                            | COAL<br>Contact Us<br>8   Login II<br>21 IST                   | U Logout<br>P :192.168.43.160                                                                      | Back                                                                                                    |      |
|      | Gover<br>Min<br>Gaisse<br>Events Detail<br>Event No                                    | NMENT OF INDIA<br>ISTRY OF COAL<br>9907-2088 Certified Ministry<br>Monte State<br>Hi MSTCDS8                                                    | AUG<br>Home   About Us<br>You last logged in<br>Current Serv<br>Event Type                     | NOMINATI<br>CTION OF COAL M<br>www.msteindi<br>at :: 2020-06-0<br>EVENT INF<br>rer Time:                                  | ED AUTHORITY<br>AINES FOR SALE OF<br>ia.co.in   Heip  <br>11 17:40:02.96166<br>FO<br>2.6.2020 12:23:<br>Event Start Tim                                                         | COAL<br>Contact Us<br>8   Login II<br>21 IST<br>10             | I         Logout           P         192.168.43.160                                                | RAH<br>Direct OF<br>Back                                                                                                    |      |
|      | Gover<br>Min<br>Ausse<br>Events Detail<br>Event No<br>MSTC/f/0/Nomin                   | NMENT OF INDIA<br>ISTRY OF COAL<br>9907.2088 certified Minimy<br>testcb4<br>Hi MSTCDS8                                                          | AUG<br>Home   About Us<br>You last logged in<br>Current Serv<br>Event Type<br>Stage I Bid Subr | NOMINATI<br>CTION OF COAL M<br>  www.mstcindi<br>at :: 2020-06-0<br>EVENT INF<br>rer Time:                                | ED AUTHORITY<br>AINES FOR SALE OF<br>Is.co.in   Help  <br>11 17:40:02.96166<br>FO<br>2.6.2020 12:23:<br>Event Start Tim<br>02.06.2020 12:21:                                    | COAL<br>Contact Us<br>8   Login II<br>21 IST<br>10<br>00       | Logout         P           192.168.43.160                                                          | Rational Control of Control of Co |      |
|      | Gover<br>Min<br>Ausse<br>Events Detail<br>Event No<br>MSTC/H0/Nomin<br>Delhi/20-21/189 | NMENT OF INDIA<br>ISTRY OF COAL<br>9907-2088 certified Minimy<br>testcb4<br>HI MSTCDS8                                                          | AUG<br>Home   About Us<br>You last logged in<br>Current Serv<br>Event Type<br>Stage I Bid Subr | NOMINATI<br>CTION OF COAL M<br>www.msteindi<br>at :: 2020-06-0<br>EVENT INF<br>rer Time:<br>mission                       | ED AUTHORITY<br>AINES FOR SALE OF<br>ia.co.in   Heip  <br>11 17:40:02.96166<br>FO<br>2.6.2020 12:23:<br>Event Start Tim<br>02.06.2020 12:21:                                    | COAL<br>Contact Us<br>8   Login II<br>21 IST<br>10<br>00       | Logout           P : 192.168.43.160           Event Close Time           02.06.2020 12:30:00       | RAN OF                                                                                                    |      |
|      | Gover<br>Min<br>Ausse<br>Events Detail<br>Event No<br>MSTC/H0/Nomin<br>Delhi/20-21/189 | NMENT OF INDIA<br>ISTRY OF COAL<br>9907.2088 certified Mininy<br>testcb4<br>Hi MSTCDS8                                                          | AUG<br>Home   About Us<br>You last logged in<br>Current Serv<br>Event Type<br>Stage I Bid Subr | NOMINATI<br>CTION OF COAL M<br>  www.msteindi<br>at :: 2020-06-0<br>EVENT INF<br>rer Time:<br>mission<br>Technical Bid St | ED AUTHORITY<br>AINES FOR SALE OF<br>Ia.co.in   Help  <br>1 17:40:02.96166<br>FO<br>2.6.2020 12:23:<br>Event Start Tim<br>02.06.2020 12:21:<br>uccessfully Accepte<br>Initial O | COAL<br>Contact Us<br>8   Login II<br>21 IST<br>ne<br>00<br>00 | Logout         P           192.168.43.160           Event Close Time           02.06.2020 12:30:00 | Rational Control Control Contr |      |

Once a technical bid has been saved, the Bid Status would change to "Technical Bid Saved". Once the Technical Bid is saved, bidder has to click the "Initial Offer" to enter the initial offer.

| t Details                                                               |                                                          | Server Time :          | 2020/6/2 12:24:2         | -       |
|-------------------------------------------------------------------------|----------------------------------------------------------|------------------------|--------------------------|---------|
| No                                                                      | Event Type                                               | Event Start Date       | Event Close Date         | Current |
| 2700.<br>C/HO/Nominated Authority/33/New Delhi/20-<br>9                 | Stage I Bid<br>Submission                                | 02.06.2020<br>12:21:00 | 2020-06-02<br>12:30:00.0 | %       |
| 9                                                                       | Submission                                               | 12:21:00               | 12:30:00.0               |         |
|                                                                         |                                                          |                        |                          |         |
| DI FASE ENTED ALL VAL                                                   | Initial Offer                                            | ON SAVE BUTTO          | N TO SAVE                |         |
| PLEASE ENTER ALL VAL                                                    | Initial Offer<br>UES AND CLICH<br>YOUR QUOT              | CON SAVE BUTTON        | N TO SAVE                |         |
| PLEASE ENTER ALL VAL                                                    | Initial Offer<br>UES AND CLICE<br>YOUR QUOT              | X ON SAVE BUTTO!<br>E  | N TO SAVE                |         |
| PLEASE ENTER ALL VAL<br>Utkal B 1 Coal Mine<br>Revenue Sharing in Perce | Initial Offer<br>UES AND CLICE<br>YOUR QUOT              | K ON SAVE BUTTO!<br>E  | N TO SAVE                |         |
| PLEASE ENTER ALL VAL<br>Utkal B 1 Coal Mine<br>Revenue Sharing in Perce | Initial Offer<br>UES AND CLICE<br>YOUR QUOT<br>ntage 4.5 | K ON SAVE BUTTO!<br>E  | N TO SAVE                |         |

| Hi MSTCDS8                                             |                           |                        |                          | Back    |
|--------------------------------------------------------|---------------------------|------------------------|--------------------------|---------|
| Event Details                                          | Serve                     | er Time :              | 2020/6/2 12:24:4         | 5       |
| Event No.                                              | Event Type                | Event Start Date       | Event Close Date         | Currenc |
| MSTC/HO/Nominated Authority/33/New Delhi/20-<br>21/189 | Stage I Bid<br>Submission | 02.06.2020<br>12:21:00 | 2020-06-02<br>12:30:00.0 | %       |
| PLEASE ENTER ALL VAI                                   | Message from webpage >    | VE BUTTON              | TO SAVE                  |         |
| Revenue Sharing in Perce                               | entage 4.5                |                        |                          |         |
| Initial Offer <u>Four Point Fifty</u>                  |                           |                        |                          |         |
|                                                        | 🐼 Save                    |                        |                          |         |

|                                                       | GOVERNMENT OF INDIA<br>MINISTRY OF COAL<br>As 5550 00012004 Certified Ministry | NOMINA<br>AUCTION OF COAL<br>Home   About Us   www.mstcin | TED AUTHORITY<br>MINES FOR SALE OF COAL<br>dia.co.in   Help   Contact II | US   Logout         |           |
|-------------------------------------------------------|--------------------------------------------------------------------------------|-----------------------------------------------------------|--------------------------------------------------------------------------|---------------------|-----------|
|                                                       | HI MSTCDS8                                                                     | EVENT IN                                                  | IFO                                                                      |                     | Back      |
| Even                                                  | ts Details                                                                     | Current Server Time:                                      | 2.6.2020 12:24:33 Is                                                     | ភ                   | buck      |
| Even                                                  | t No                                                                           | Event Type                                                | Event Start Time                                                         | Event Close Time    | Currency  |
| MSTC/HO/Nominated Authority/33/New<br>Delhi/20-21/189 |                                                                                | Stage I Bid Submission                                    | 02.06.2020 12:21:00                                                      | 02.06.2020 12:30:00 | %         |
|                                                       |                                                                                | Initial Price Offe                                        | er Successfully Accepted                                                 |                     |           |
| No                                                    | Name                                                                           | Technical Bid                                             | Initial Offer                                                            | Bi                  | id Status |
| 1                                                     | Utkal B 1                                                                      | Technical Bid                                             | Initial Offer                                                            | Initial Offer Sa    | ved       |
|                                                       |                                                                                | Final Submission                                          | Attach Document                                                          |                     |           |

Once a price bid has been saved, the Bid Status would change to "Initial Offer Saved".

To edit the technical/price bid, bidder has to click on the links "Technical Bid" and "Initial Offer" respectively.

Once the technical and price bids have been saved and the bidder feels that there are no any further changes, bidder has to submit the bid by clicking on Final submission button. Once the said button is clicked and the data is digitally signed with bidder's Digital Signature, the bid stands submitted and no further editing of the bid is possible thereafter.

|                  | GOVERNMEN<br>MINISTE<br>(An IS/ISO 9001:20 | T OF INDIA<br>RY OF COAL<br>08 Certified Ministry)<br>Bid Signer Web pag | e Dialogue                                                                                 | TED AUTHORITY<br>×                     | IOAL<br>Contact Us | Logout              | REAL PARTY AND A CONTRACT OF A CONTRACT OF A |
|------------------|--------------------------------------------|--------------------------------------------------------------------------|--------------------------------------------------------------------------------------------|----------------------------------------|--------------------|---------------------|----------------------------------------------------------------------------------------------------|
|                  | F                                          | This is your b<br>attach docum                                           | final submission. Please make su<br>ents as per Tender before bid cl<br>confirm to proceed | re to upload and<br>osing time. Please | 69   Logir         | IP :10.1.3.221      | Back                                                                                                    |
| Even<br>Even     | ts Details<br>t No                         | Plea                                                                     | se sign the bid with your register<br>Proceed To Sign Your Bid<br>Event Type               | red DSC<br>Event Start Time            | 20 IST             | Event Close Time    | Currency                                                                                                    |
| MSTC/<br>Delhi/2 | HO/Nominated A<br>20-21/311                | uthority/71/New                                                          | Stage I Bid Submission                                                                     | 18.06.2020 13:15:0                     | 00                 | 27.06.2020 14:30:00 | %                                                                                                    |
| No               | Name                                       |                                                                          | Technical Bid                                                                              | Initial                                | Offer              |                     | Bid Status                                                                                                    |
| 1                | Utkal B 1                                  |                                                                          | Technical Bid                                                                              | Initial Offer                          |                    | Initial Offer Saved |                                                                                                    |
|                  |                                            |                                                                          | Final Submission                                                                           | Attach Docume                          | ent                |                     |                                                                                                    |

|                                      | Select a Certificate                                                                                                    | × The first state of the first state of the first s |
|--------------------------------------|----------------------------------------------------------------------------------------------------|----------------------------------------------------------------------------------------------------|
| (An IS/ISO 9001:3                    | TATA CONSULTANCY SERVICES                                                                                                    |                                                                                                    |
| my allow                             | Select the Certificate you want to use.<br>Click View Certificate for Certificate Details.                                                                                                    | OAL Ontact Us Logout                                                                                                    |
|                                      | Issued To Issued By Serial No. Expiration Date Issuer Deta A                                                                                                    |                                                                                                    |
|                                      | Important         MSTCDS15         MSTCDS15         357F92B3         09-09-2024 :         CN=MSTCD           Important         MSTCDS4         68BFBBD1         09-09-2024 :         CN=MSTCD | 69   Login IP :10.1.3.221                                                                                                    |
|                                      | MSTCDS3 MSTCDS3 6E3F2A2E 09-09-2024 CN=dhema                                                                                                    | Back                                                                                                    |
|                                      | ☐ dhemajitcm1 dhemajitcm1 624ADE4C 14-09-2028 : CN=dhema;                                                                                                    | Buck                                                                                                    |
| Events Details                       | <                                                                                                    | 20 IST                                                                                                    |
| Event No                             | OK Cancel View Certificate                                                                                                    | Event Close Time Currency                                                                                                    |
| MSTC/HO/Nominated<br>Delhi/20-21/311 | Mayund                                                                                                    | ) 27.06.2020 14:30:00 %                                                                                                    |
| No Name                              | Copyright © 2006 Tata Consultancy Services Ltd.                                                                                                    | )ffer Bid Status                                                                                                    |
| 1 Utkal B 1                          | Technical Bid                                                                                                    | Initial Offer Initial Offer Saved                                                                                                    |
|                                      | Final Submission Attach                                                                                                    | Document                                                                                                    |

|                  | GOVERNMENT OF<br>MINISTRY<br>(Jan 15/150 9001/2008 Ce | FINDIA<br>OF COAL<br>rittled Mulaity:<br>Home   About | NOMINA<br>AUCTION OF COAL<br>Us   www.mstcir | MINES FOR SALE OF COAL                     | t Us   Logou | Lt               |           |
|------------------|-------------------------------------------------------|-------------------------------------------------------|----------------------------------------------|--------------------------------------------|--------------|------------------|-----------|
|                  |                                                       | cbuser3 You last lo                                   | Message from webpage                         | ×                                          | gin IP :10.1 | 1.3.221          |           |
| 1                | HI MS                                                 | STCDS3                                                |                                              |                                            |              |                  | Back      |
| Even             | ts Details                                            | Current                                               |                                              | gitally signed by the Certificate selected | вт           |                  |           |
| Even             | t No                                                  | Event Ty                                              |                                              | OK                                         | Event C      | lose Time        | Currency  |
| MSTC/<br>Delhi/2 | HO/Nominated Auth<br>20-21/311                        | ority/71/New Stage I Bid S                            | Submission                                   | 18.06.2020 13:15:00                        | 27.06.202    | 20 14:30:00      | %         |
| No               | Name                                                  | Technical Bi                                          | d                                            | Initial Offer                              |              | Bi               | id Status |
| 1                | Utkal B 1                                             | Technical Bi                                          | d                                            | Initial Offer                              |              | Initial Offer Sa | ved       |
|                  |                                                       |                                                       | Final Submission                             | Attach Document                            |              |                  |           |

|                   | GOVERNMENT OF IN<br>MINISTRY OU<br>An 15/50 9001:2008 Certifi | IDIA<br>F COAL<br>ed Ministry)<br>Hor | AUCTION OF<br>ne   About Us   www. | DMINATED AU<br>COAL MINES<br>.mstcindia.co.ir | THORITY<br>FOR SALE OF COA | act Us   Logout      |               |
|-------------------|---------------------------------------------------------------|---------------------------------------|------------------------------------|-----------------------------------------------|----------------------------|----------------------|---------------|
|                   |                                                               | cbuser3                               | You last logged in at :: 2         | 2020-06-17 1                                  | 4:48:45.172669             | Login IP :10.1.3.221 |               |
| 1                 | Hi MSTC                                                       | CDS3                                  | EVE                                | INT INFO                                      |                            |                      | Back          |
| Event             | ts Details                                                    |                                       | Current Server Time:               | 18                                            | .6.2020 13:22:59           | IST                  |               |
| Event             | t No                                                          |                                       | Event Type                         | Ev                                            | ent Start Time             | Event Close Ti       | me Currency   |
| MSTC/H<br>Delhi/2 | HO/Nominated Authori<br>0-21/311                              | ty/71/New                             | Stage I Bid Submission             | 18.0                                          | )6.2020 13:15:00           | 27.06.2020 14:30     | :00 %         |
|                   |                                                               |                                       | Final                              | Bid Successfu                                 | lly Submited               |                      |               |
| No                | Name                                                          |                                       | Technical Bid                      |                                               | Initia                     | l Offer              | Bid Status    |
| 1                 | Utkal B 1                                                     |                                       | Technical Bid                      |                                               | Initia                     | l Offer              | Bid submitted |
|                   |                                                               |                                       | Final Submission Withd             | raw Bid De                                    | elete Bid Atta             | ach Document         |               |

Bidder can Withdraw/Delete his bid at any time before the 'Event Close Time'. Bid once withdrawn cannot be submitted again. Bidder has to delete his bid in order to submit his bid again.

<u>Note</u>: Bidder can use the 'Attach Document' link available on the bid-floor to attach document. Once the documents are attached, clicking on 'Go To Bid Floor' will take the bidder back to the bid-floor.

|                  | GOVERNMENT OF INDIA<br>MINISTRY OF COAL<br>(As 5/50 9091/2008 Certified Ministry) | NOMIN,<br>AUCTION OF COAL         | ATED AUTHORITY                  |              |                  |          |
|------------------|-----------------------------------------------------------------------------------|-----------------------------------|---------------------------------|--------------|------------------|----------|
|                  |                                                                                   | Home   About Us   www.mstci       | ndia.co.in   Help   Contac      | ct Us   Logo | out              |          |
|                  | cbuse                                                                             | er3 You last logged in at :: 2020 | 06-17 14:48:45.172669           | Login IP :10 | .1.3.221         |          |
| 1                | HI MSTCDS3                                                                        | EVENT I                           | NFO                             |              |                  | Back     |
| Even             | ts Details                                                                        | Current Server Time:              | 18.6.2020 13:21:1               | IST          |                  |          |
| Even             | it No                                                                             | Event Type                        | Event Start Time                | Event        | Close Time       | Currency |
| MSTC/<br>Delhi/2 | HO/Nominated Authority/71/New 20-21/311                                           | Stage I Bid Submission            | 18.06.2020 13:15:00             | 27.06.20     | 020 14:30:00     | %        |
| No               | Name                                                                              | Technical Bid                     | Initial Offer                   |              | Bi               | d Status |
| 1                | Utkal B 1                                                                         | Technical Bid Please button       | attach all the documents to ena | ble submit   | Initial Offer Sa | ved      |
|                  |                                                                                   | Final Submission                  | Attach Document                 |              |                  |          |

| GOVERNMENT OF I<br>MINISTRY C<br>(An 15/150 9901:2008 Cert) | NDIA<br>DF COAL<br>(fied Ministry) | NOM                            | IINATED AUTHOR                                 |                                                         | प्प सुर दी सी<br>लियिटेड<br>प्रभागत सालग्र सार के सालग |
|-------------------------------------------------------------|------------------------------------|--------------------------------|------------------------------------------------|---------------------------------------------------------|--------------------------------------------------------|
|                                                             | den al 20                          | AUCTION OF C                   | OAL MINES FOR S                                | SALE OF COAL                                            |                                                        |
|                                                             | chuse                              | r3 You last logged in at :: 20 | stcindia.co.in                                 | :45.172669   Login IP :10.1.3.22                        | 1                                                      |
|                                                             | couse                              | io rou last logged in den 20   | 20 00 17 1110                                  |                                                         | -                                                      |
|                                                             |                                    | Atta                           | ach Docume                                     | nts                                                     |                                                        |
|                                                             |                                    | Event to attach file: MSTC/H   | O/Nominated Autho                              | rity/71/New Delhi/20-21/311                             |                                                        |
|                                                             |                                    | Attach files for               | the followin                                   | Go to Bid Flo                                           | oor                                                    |
|                                                             |                                    | Attach hies for                | the followin                                   | ig uocuments.                                           |                                                        |
|                                                             | SI.No.                             | Documents to be attached       | Action                                         | File attached<br>(Click file name to download<br>check) | 8.                                                     |
|                                                             | 1                                  | AoA                            | Attach                                         |                                                         |                                                        |
|                                                             | 2                                  | PoA                            | Attach                                         |                                                         | _                                                      |
|                                                             | 10 10 10                           | AUCTION OF C                   | IINATED AUTHOR<br>OAL MINES FOR Steindia.co.in | SALE OF COAL                                            |                                                        |
|                                                             | cbuse                              | r3 You last logged in at :: 20 | 20-06-17 14:48                                 | :45.172669   Login IP :10.1.3.22                        | 1                                                      |
|                                                             |                                    | Event to attach file: MSTC/H   | <b>ach Docume</b><br>O/Nominated Autho         | nts<br>rity/71/New Delhl/20-21/311                      |                                                        |
|                                                             |                                    |                                |                                                | Go to Bid Flo                                           | or                                                     |
|                                                             |                                    | Attach files for               | the followi                                    | ng documents:                                           |                                                        |
|                                                             | SI.No.                             | Documents to be attached       | Action                                         | File attached<br>(Click file name to download<br>check) | 8.                                                     |
|                                                             | 1                                  | AoA                            | Detach                                         | demodoc1.pdf                                            |                                                        |
|                                                             | 2                                  | РоА                            | Detach                                         | demodoc7.pdf                                            |                                                        |
|                                                             | 3                                  | Others (Optional)              | Detach                                         | demodoc3.pdf                                            |                                                        |
|                                                             |                                    | Copyrig                        | ht © MSTC LIMITE                               | 0 2014                                                  |                                                        |

| Event No                                                                 | /New                                            |                                                                             |                             |          |
|--------------------------------------------------------------------------|-------------------------------------------------|-----------------------------------------------------------------------------|-----------------------------|----------|
|                                                                          | Event Type                                      | Event Start Tim                                                             | e Event Close Time          | Currency |
| Events Details                                                           | Current Server Time                             | ::                                                                          | IST                         |          |
| HI MSTCDS3                                                               | EV                                              | ENT INFO                                                                    | 009   LOGIN 1P :10.1.3.221  | Back     |
| GOVERNMENT OF INDIA<br>MINISTRY OF C<br>An IS/SO 9001:2008 Certified Min | DAL<br>MV<br>AUCTION O<br>Home   About Us   www | IOMINATED AUTHORITY<br>F COAL MINES FOR SALE OF<br>Armsteindia.co.in   Help | COAL<br>Contact Us   Logout |          |